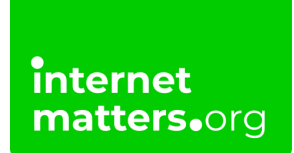

## 

## Nintendo Wii Safety Controls & settings guide

The Wii Parental Controls allow you to set restrictions, giving control over what games can be played or downloaded and how your children can search and interact online.

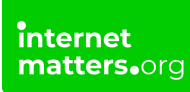

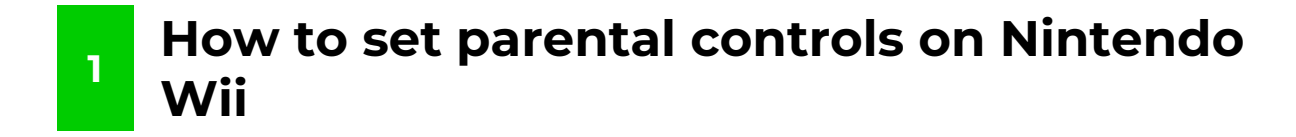

**Step 1**–Go to Settings.

From the Wii Menu select the Wii icon in the bottom left of the screen and then select **"Wii Settings"** from then next screen.

|                                  |                  |                     | Will Shop Channel                                           |   |
|----------------------------------|------------------|---------------------|-------------------------------------------------------------|---|
| WW weathernows                   | News Channel     | CONP. CY<br>P.ONC   | You can delete<br>this Channel after<br>watching the movie. |   |
| DEC<br>CPlayer<br>ad Now! accord | Nintendo Channel | Internet<br>Channel | Mii<br>Contest<br>Channel                                   |   |
|                                  | 18:              | 20                  | 1                                                           | 1 |
| Wii)                             | Thu 2            | 23/11               | C                                                           | 2 |
|                                  |                  |                     |                                                             |   |
|                                  |                  |                     |                                                             |   |

Step 2 – Select parental controls.

On the **"Wii System Settings"** menu move right and then select **"Parental Controls".** Read and then confirm the next 4 screens.

| Wii Sys | tem Settings 2    |  |
|---------|-------------------|--|
|         | Parental Controls |  |
|         | Sensor Bar        |  |
|         | Internet          |  |
|         | WiiConnect24      |  |
|         | Back 1 2 3        |  |
|         |                   |  |
|         |                   |  |

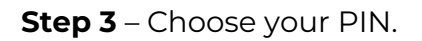

Enter a 4-digit PIN that you will use to access the Parental Controls in the future. You will also be asked to set up a **"Secret Question"**.

| Parental Controls     |    |  |  |  |  |
|-----------------------|----|--|--|--|--|
| Choose a 4-digit PIN. |    |  |  |  |  |
|                       |    |  |  |  |  |
|                       |    |  |  |  |  |
| Back                  | ОК |  |  |  |  |
|                       |    |  |  |  |  |

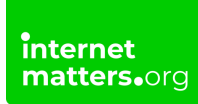

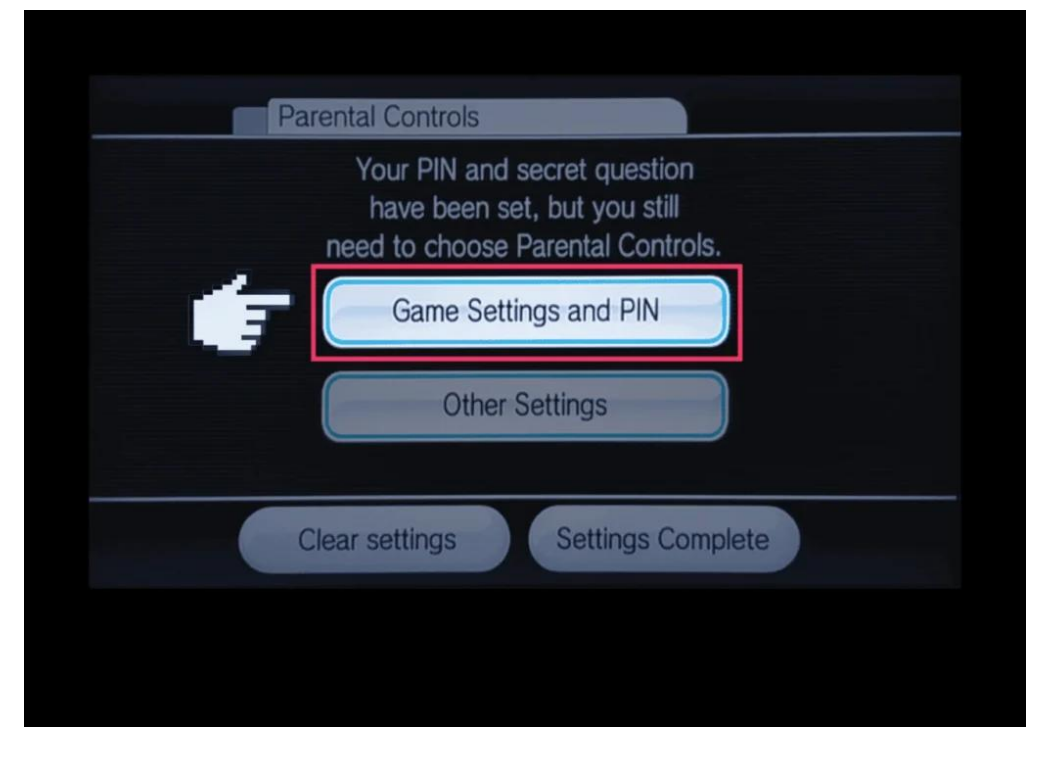

## Step 4 - From the "Parental Controls" screen select "Game Settings and PIN".

Step 5 - Select "Highest Game Rating Allowed".

Then select the BBFC Age rating of games you would like to be accessible on the console. Press **"OK"** to confirm and then **"Confirm"** to confirm the settings change.

| Parental Controls              |                              |
|--------------------------------|------------------------------|
|                                |                              |
| Choose the setti               | ng you'd like to change.     |
| PIN                            | ****                         |
| Secret Question                | What is your place of birth? |
| Answer                         | ******                       |
| Highest Game<br>Rating Allowed | Any                          |
|                                | Confirm                      |
|                                |                              |
|                                |                              |

Step 6 – From the "Parental Controls" screen select "Other Settings".

You can now select to Restrict Purchasing, Messaging, Access to the Internet Channel, and News Channel.

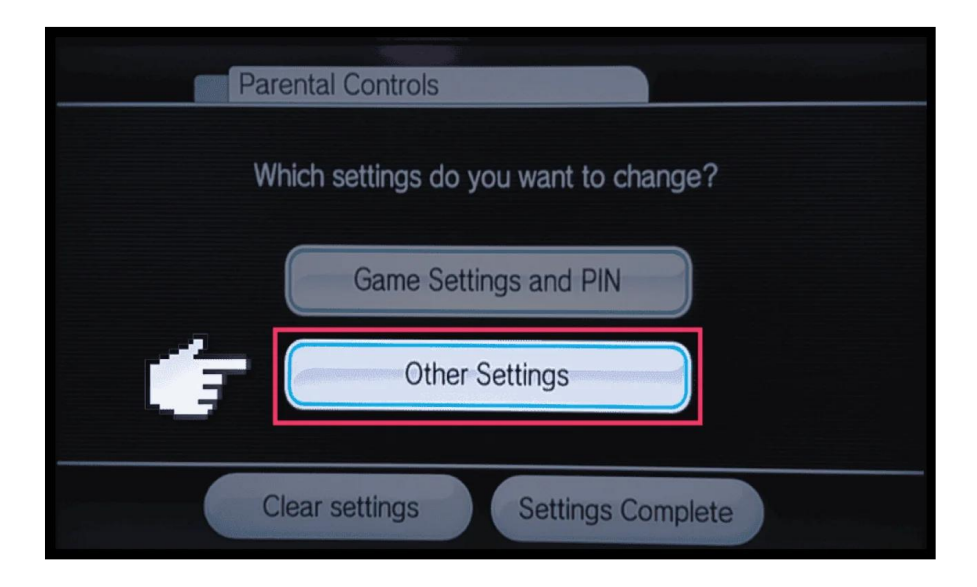